# **MODE D'EMPLOI LISEUSE CYBOOK**

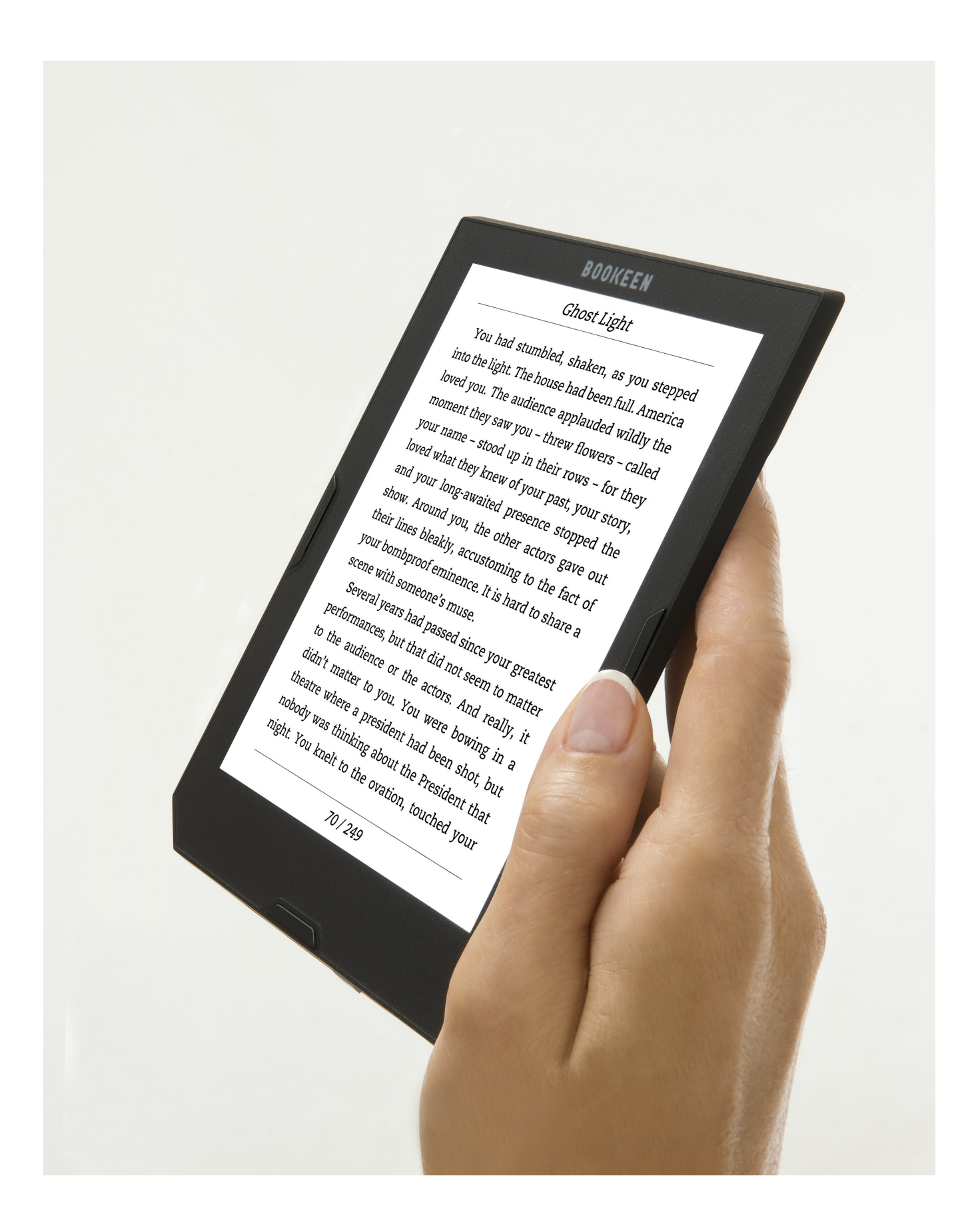

# 1/Présentation de la liseuse :

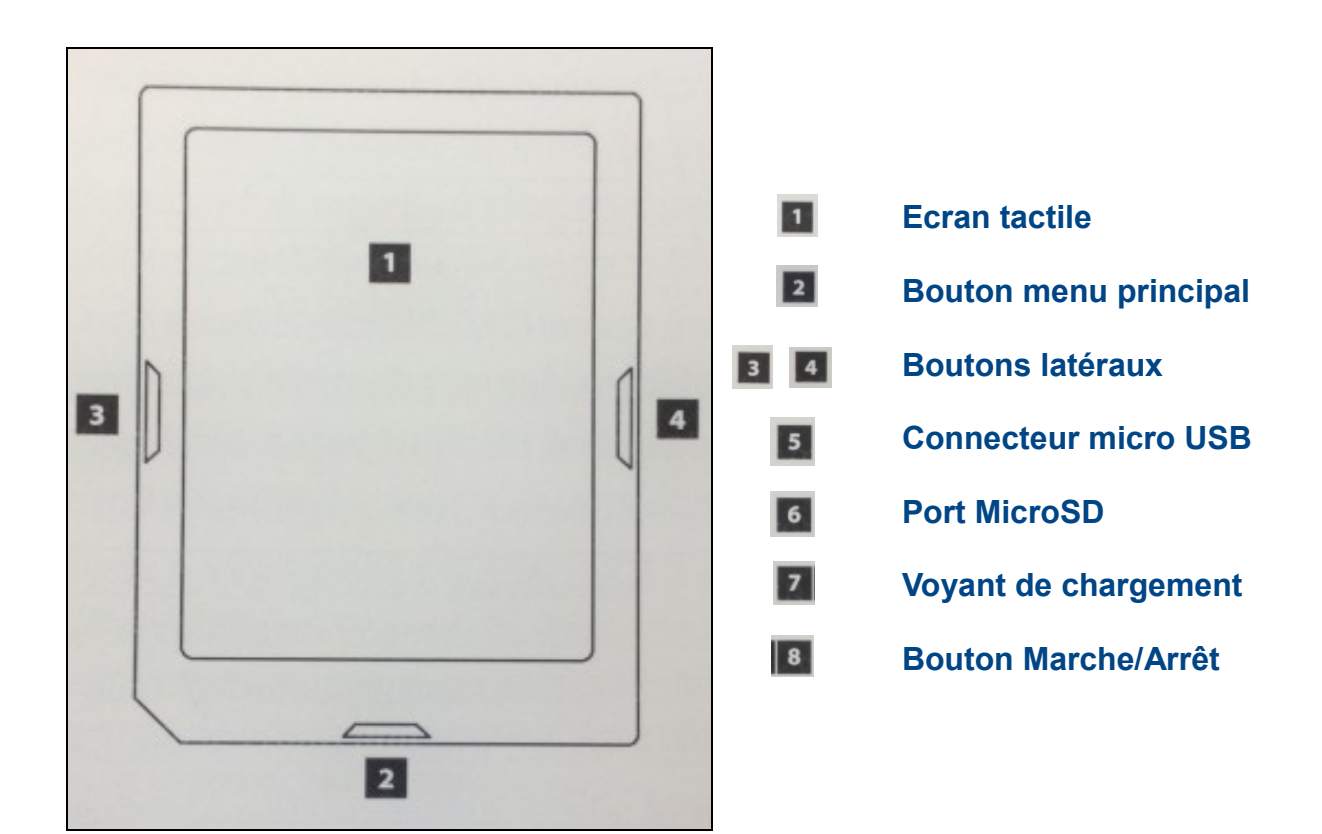

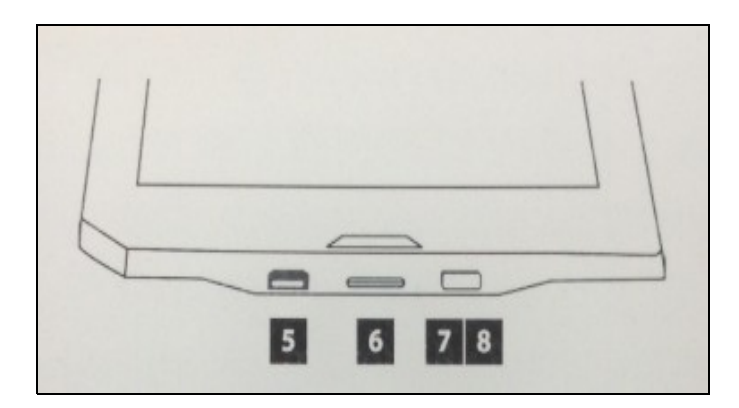

- <sup>[</sup><sup>[</sup>/<sub>2</sub>] Lumière intégrée Frontlight

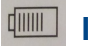

Indicateur de batterie

# 2/Allumer et éteindre la liseuse :

2-1 / Pour allumer :

Appuyer sur le **bouton Marche/Arrêt** pendant 1 seconde.

## 2-2 / Pour éteindre complètement en cours de lecture :

Appuyer sur le bouton menu principal puis sur « Accueil » pour retourner à la page d'accueil :

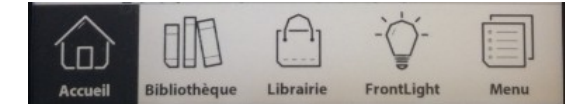

Appuyer de nouveau sur le **bouton menu principal** et faire la manipulation suivante :

⇒ Menu ⇒ Avancé ⇒ Arrêter l'appareil

| Répondre | « ou | i » à | la qu | uestion | posée |
|----------|------|-------|-------|---------|-------|
|----------|------|-------|-------|---------|-------|

| Êtes-vous<br>l'appareil ? | sûr d | e vouloir a | arrêter |
|---------------------------|-------|-------------|---------|
| 0                         | ui    | Non         |         |

Le texte suivant apparaît au bas de l'écran : « Appareil éteint...Presser le bouton d'alimentation pour démarrer »

Pour rallumer la liseuse, appuyer sur le **bouton Marche/Arrêt** pendant une seconde.

### 2-3/ Pour mettre en veille en cours de lecture :

Appuyer d'une **simple pression** sur le **bouton Marche/Arrêt** pour mettre en veille : « Appareil en veille... **Presser le bouton d'alimentation pour reprendre** »

Pour reprendre la lecture en cours : appuyer de nouveau d'une **simple pression** sur le bouton d'alimentation.

# 3/La page d'accueil :

La page d'accueil est constituée de 3 espaces principaux :

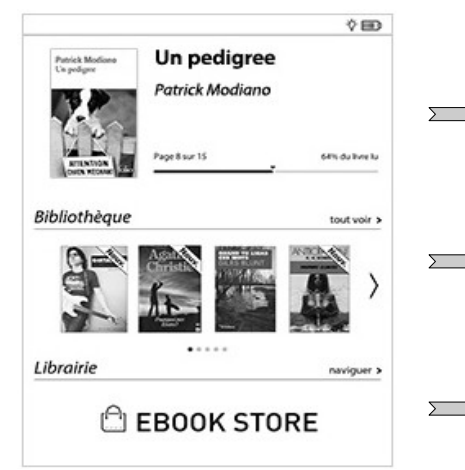

**Lecture en cours** : livre en cours de lecture. En touchant cette zone, vous reprenez à la dernière page lue.

**Bibliothèque** : présente les derniers livres ou documents ajoutés à la liseuse. Les flèches de navigation permettent de voir une sélection des derniers livres consultés.

**Librairie** : partie basse de l'écran. Accès à la librairie Espace culturel de Leclerc via le Wifi

Il est possible de changer la langue des menus : revenir à la page d'accueil par le bouton menu principal.

Accueil ⇒ Menu ⇒ Langue des menus

# 4/Choisir un livre dans la bibliothèque :

### 4-1/ Accès aux livres :

2 façons d'accéder à ce menu :

- « Tout voir » sur le coté droit de la page d'accueil,
- Bouton menu principal → « Bibliothèque »

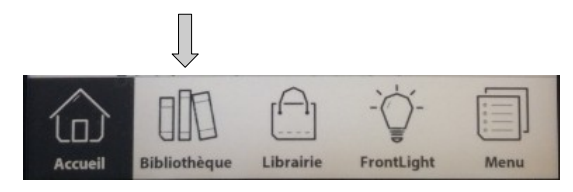

|                       | Bibliothèque | Q | C |
|-----------------------|--------------|---|---|
| Mes collections (2)   |              |   | > |
| Nouveaux (116)        |              |   | > |
| En cours de lecture   | (11)         |   | > |
| Terminés (0)          |              |   | > |
| Tous les livres (127) |              |   | > |
| Ma bibliothèque (0    | )            |   | > |
| Annotations (2)       |              |   | > |
| 🖂 Images (5)          |              |   | > |
| Dossiers              |              |   | > |

**en haut à droite** : permet de faire une recherche par titre ou par auteur.

« Nouveaux » : derniers livres téléchargés sur la liseuse

« En cours de lecture » : livre(s) en cours de lecture

« **Tous les livres** » : liste de tous les livres enregistrés sur la liseuse (Ma bibliothèque)

### 4-2/ Disposition des livres :

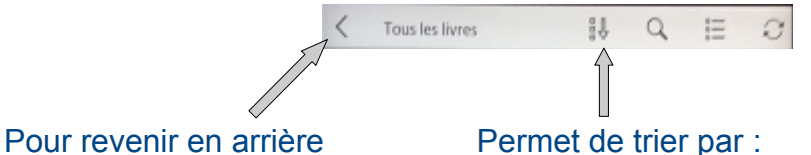

titre, auteur, date d'ajout, nom de fichier

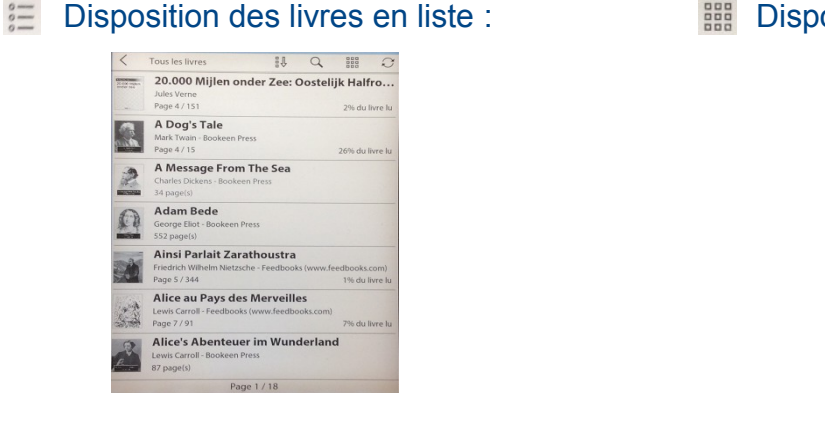

#### Disposition des livres en mosaique

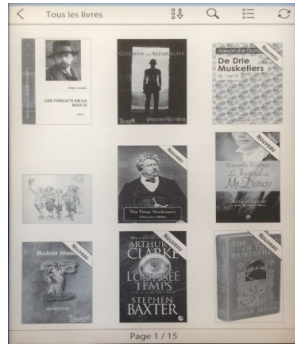

The fois le livre trouvé, il suffit de toucher la page de couverture.

# 5/Lecture :

Le livre en cours de lecture se trouve en haut de la page d'accueil. En touchant cette zone, vous reprenez à la dernière page lue.

### 5-1/ Boutons latéraux pour tourner les pages :

**Bouton gauche** : permet de revenir à la page précédente. En le maintenant appuyé, il tourne plusieurs pages en mode accéléré.

**Bouton droit** : permet de passer à la page suivante. En le maintenant appuyé, il tourne plusieurs pages en mode accéléré.

### 5-2/ Ecran tactile :

- Du bout des doigts vous pouvez :
  - Toucher la partie droite de l'écran pour aller à la page suivante,
  - Toucher la partie gauche de l'écran pour revenir en arrière,
  - Etirer pour agrandir la page,
  - Pincer pour diminuer la page

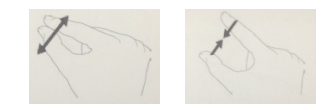

### 5-3/ Activation de la lumière (Frontlight) :

| Colored Mass<br>Reserved Athenia<br>Cybook<br>Musse<br>Musse<br>Musse<br>Musse<br>Musse<br>Musse | Cybook Muse<br>Manuel d'util<br>Bookeen Docume | sation<br>nt Dept |
|--------------------------------------------------------------------------------------------------|------------------------------------------------|-------------------|
|                                                                                                  | Page 36 sur 40                                 | 90% du livre lu   |
| Bibliothèque                                                                                     |                                                | tout voir >       |
|                                                                                                  | FrontLight                                     | ×                 |
| Activatio                                                                                        | in 🔳                                           |                   |
| Luminos                                                                                          | ité 🔍                                          |                   |
|                                                                                                  |                                                |                   |
|                                                                                                  |                                                |                   |

apparaît lorsque la lumière est activée

Le bouton menu principal permet d'allumer ou d'éteindre rapidement la lumière intégrée : il suffit de le maintenir appuyé pendant une seconde pour voir le menu Frontlight apparaître et l'écran s'allumer ou s'éteindre.

<u>Réglage de la luminosité</u> : Glisser le doigt sur la barre de réglage pour contrôler l'intensité de l'éclairage.

Touche activation de la lumière

X Pour fermer la fenêtre

5-4/ <u>Changer les paramètres de lecture</u> (taille de caractères, police, marges, texte en gras...) :

Uniquement pendant la lecture du livre, il est possible de changer les paramètres de lecture en touchant le milieu de l'écran : un menu contextuel apparaît :

|       | Menu                | ×            |
|-------|---------------------|--------------|
| •     | Atteindre           | >            |
| =     | Table des matières  | $\leftarrow$ |
| Star) | Annotations         | >            |
| Q     | Rechercher          |              |
| A     | Paramètres du texte | $\leftarrow$ |
| 0     | Affichage           | >            |

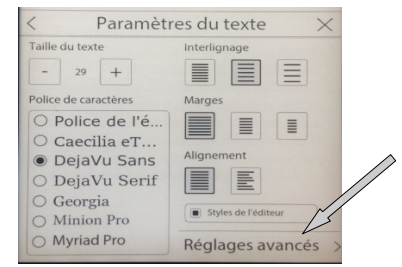

Table des matières : sommaire du livre. Chapitres

**Paramètres du texte :** taille de caractères, choix de la police, interligne, marge, alignement,

<u>réglages avancés</u> en bas à droite : permet de mettre **le texte en** gras)

# 6/Annotations :

The second design of the second design of the secon

### Annotations ⇒ Gestion des annotations

| Menu                  | ×            |
|-----------------------|--------------|
| Atteindre             | >            |
| ≣ Table des matières  | >            |
| Annotations           | $\leftarrow$ |
|                       |              |
| A Paramètres du texte | >            |
| Affichage             | >            |

Ajouter un marque-page : 🔀

Ajouter un surlignage : glisser le doigt sur la partie à surligner.

**Ajouter une note :** glisser le doigt sur la partie à sélectionner, ajouter une annotation avec le clavier virtuel qui apparaît, puis <u>valider</u>

Pour retrouver la liste de vos annotations, il vous suffit de retourner sur Annotations.

| < Annotations                                                                  | × |    |                                     |
|--------------------------------------------------------------------------------|---|----|-------------------------------------|
| တ္လိ} Gestion des annotations                                                  | > |    |                                     |
| Surlignage, page 2 Il y a 1 minute(s) "Les Trois mousquetaires"                | Ĩ | 1目 | Vous pouvez également les supprimer |
| Marque-Page, page 2 Il y a 22 minute(s)                                        |   |    |                                     |
| Note, page 2 II y a 21 minute(s)<br>"mousquetaires"<br>livre d'Alexandre Dumas |   |    | Faire une modification de notes.    |

Ou aller dans : Gestion des annotations ⇒ supprimer toutes les annotations

# 7/ Besoin d'aide ?

N'hésitez pas à contacter la médiathèque au 02 99 62 86 96 pour toutes questions.

Médiathèque Vern sur Seiche Avenue de la Chalotais 35770 Vern sur Seiche Tél : 02 99 62 86 96

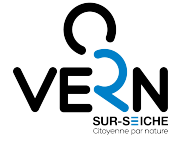